# インターネットによる出願方法

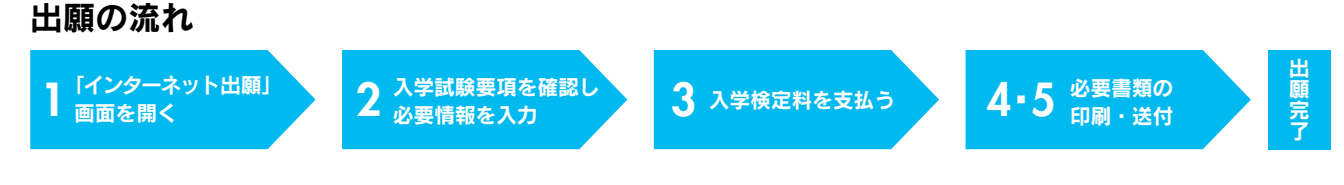

# 📘 「インターネット出願」画面を開く

「入学試験要項」画面等で、出願する入試区分、学部・学科、試験場での注意、試験後の流れを確認。 本学の「受験生応援サイト」にアクセスし、下部の「ネット出願」をクリックし「インターネット出願」画面へ進む。

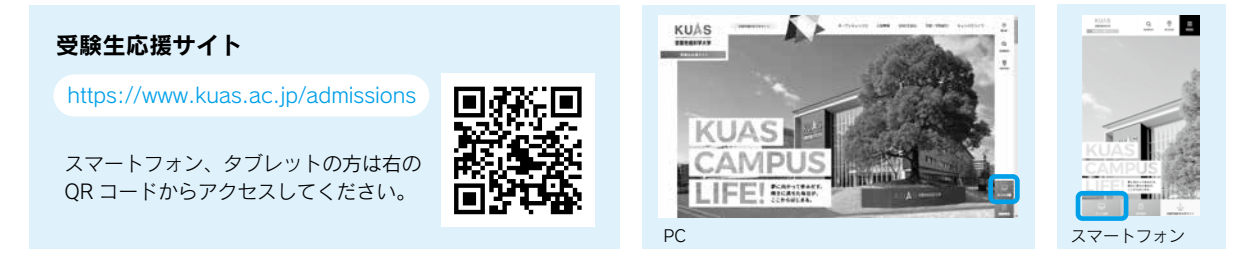

## 2 入学試験要項を確認し、必要事項を入力

Step1 利用規約に同意の上、出願開始メールを送信し、返信メールに記載のインターネット出願開始 URL から 入力サイトに進む。

Step2 必要事項を入力。

●初めて出願する方 … 画面の指示に従って登録してください。

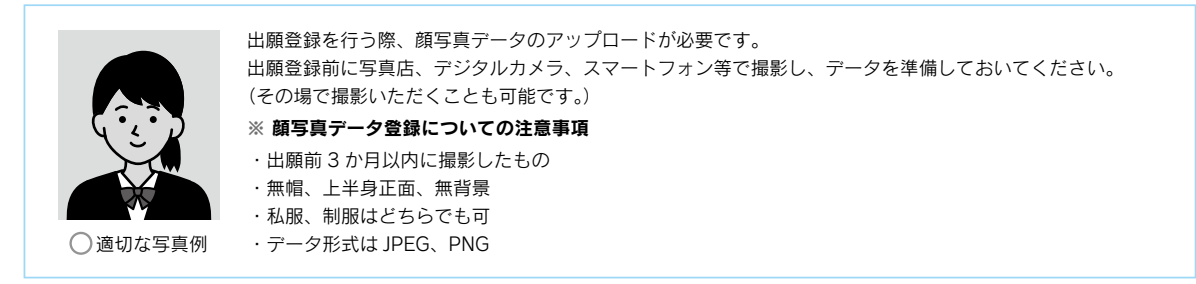

●2回目以降の方 … 志願者氏名(カナ)、生年月日、受付番号を入力してください。

※ 前回出願時の登録情報が自動反映されます。反映内容に誤りがないか、十分に確認してください。 受付番号は、前回出願時に受信した、「お支払い手続き完了」もしくは「お申込み手続き完了」のメールに記載があります。

Step3 支払い方法を選択。

画面上で入学検定料を確認し、支払い方法を選択する。 次の3つのうち、いずれかの方法で期日までにお支払いください。

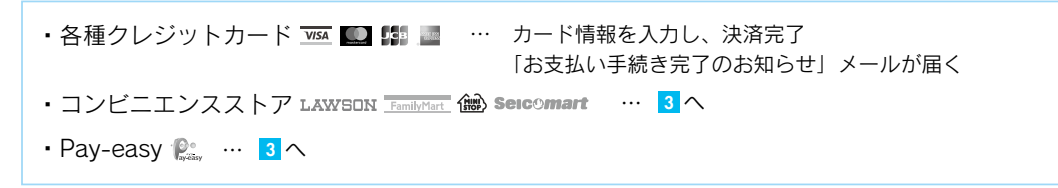

Step4 入力内容の確認。

## 3 入学検定料を支払う

出願期間終了日の翌日までに、下記の通り入学検定料を支払ってください。

・コンビニ 現金支払 ※下記操作手順は一部省略されています。実際の画面の案内に従って操作してください。

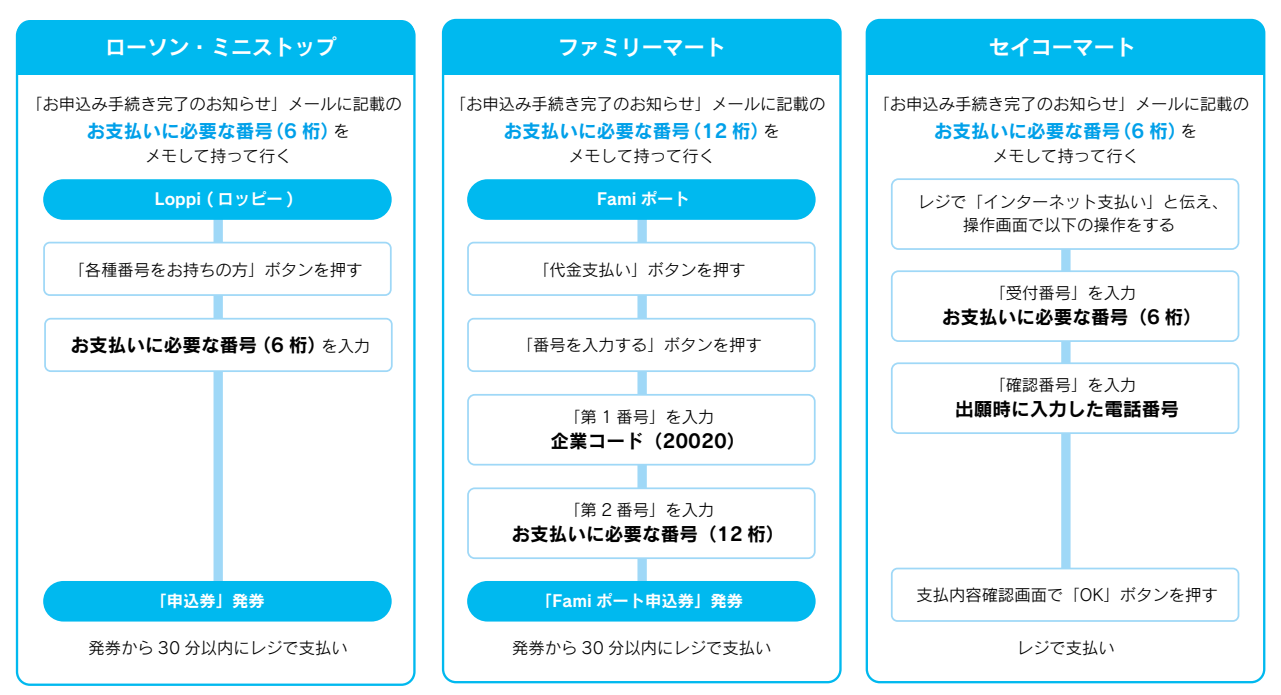

・Pay-easy (銀行 ATM)現金支払 キャッシュカード※金融機関によって手順や文言が異なる場合があります。

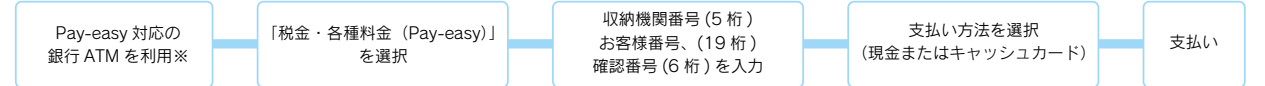

▼ ATM で Pay-easy が使える金融機関は以下の通りです(2021 年 3 月現在)

ゆうちょ銀行/みずほ銀行/三菱 UFJ 銀行/三井住友銀行/りそな銀行/埼玉りそな銀行/青森銀行/荘内銀行/七十七銀行/群馬銀行/足利銀行/千葉銀行/横浜銀行 /関西みらい銀行/南都銀行/広島銀行/福岡銀行/十八親和銀行(旧十八銀行のATM では利用できません)/東和銀行/京葉銀行/熊本銀行/農業協同組合(一部地域のぞく) ※コンビニ設置の ATM はご利用いただけません。

#### ·Pay-easy(ネットバンキング) 口座引落

収納機関番号・お客様番号・確認番号を控え、各自で支払いを確認し、入学検定料を支払ってください。

| 入学検定料の他に、システム利用料(支払い方法に関わらず一律 1,000 円 (税込))が必要です。<br>ただしコンビニで支払い金額が 50,000 円以上となった場合のみ別途印紙が必要です。<br>入学検定料支払いの領収書は提出不要です。控えとして大切に保管してください。 |
|----------------------------------------------------------------------------------------------------|
|                                                                                                    |

### 4 志願票・写真票・受験票の印刷

Step1 印刷した志願票・写真票に写真が反映されているか確認してください。 印刷した受験票は試験日当日に必ず持参してください。

※大学入学共通テスト利用入試の場合は、合格発表日まで保管してください。

Step2 大学入学共通テスト利用入試の場合は、志願票に成績請求票を貼ってください。

Step3 印刷した受験票の記載内容に誤りがないか、必ず確認してください。 ※自宅にプリンターがない場合は、コンビニエンスストアなどで印刷してください。 ※出願期間最終日の翌日を過ぎると印刷が出来なくなるので、ご注意ください。

# 5 出願書類の送付

下記出願書類全てそろえて、封筒に入れて、簡易書留速達にてお送りください。

| 選考区分              | 志願票        | 受験票        | 写真票        | 調査書        | 推薦書        | 大学入学共通<br>テスト成績<br>請求票 | 英語外部<br>検定試験の級<br>またはスコア |
|-------------------|------------|------------|------------|------------|------------|------------------------|--------------------------|
| 公募推薦入試            | $\bigcirc$ | <b>※</b> 1 | $\bigcirc$ | $\bigcirc$ | $\bigcirc$ | ×                      | <b>%</b> 3               |
| 一般入試              | $\bigcirc$ | <b>※</b> 1 | $\bigcirc$ | $\bigcirc$ | ×          | ×                      | <b>%</b> 3               |
| 大学入学共通<br>テスト利用入試 | 0          | <b>%</b> 2 | ×          | 0          | ×          | 0                      | <b>%</b> 3               |

※1印刷した受験票は試験日当日に必ず持参してください。

※2大学入学共通テスト利用入試の場合は、合格発表日まで保管してください。

※3 英語外部検定試験の級またはスコアを持っている場合、出願時に申請することにより、その級・スコアに応じて「みな し得点」に換算します。詳細は4ページの「英語外部検定試験の利用について」をご参照ください。

# 6 出願完了

試験当日は 4の Step1 で印刷した受験票を必ず持参してください。

※出願書類の提出完了について、配達状況を確認したい場合は、簡易書留の「郵便追跡サービス」を利用してください。